# Winshuttle, FM v20.2.8

# Server-Side Installation/Upgrade Instructions

Version 1.0 March, 2022

Page 1 of 11 © 2022 Winshuttle, Incorporated.

# **Table of Contents**

| 1. Prerequisites for installation/Upgarde | 3 |
|-------------------------------------------|---|
| 2. Prepare the installation/Upgarde       | 3 |
| 3. Execute the installation/Upgrade       | 4 |

## 1. Prerequisites for Installation

This document is for Installation/Upgrade of WFM (Winshuttle Function Module) v20.2.8 To be used by customers to Install/Upgrade FM side functionality v20.2.8 for Studio (comprising of Transaction, Query, Runner, Direct)

Ensure that any old Transaction FM v10.5 or lower is removed – refer folder ../ RemoveOldTransactionFMs/

Ensure that the system does not have any prior version of Query (WINSHTLQ component) server side - if WINSHTLQ exists, then please use the document in the "Upgrade" folder to implement FM side functionality v20.2.8 for Studio (comprising of Transaction, Query, Runner, Direct)

- Ensure that you import the current SPAM/SAINT update (version 0053 or later for SAP NetWeaver 2004s). To confirm the version, compare the short text of the last imported SPAM/SAINT update (SAPKD\*) with the short text of the SPAM/SAINT update in the SAP Service Marketplace. If the SAP Service Marketplace contains a more current version, import the new SPAM/SAINT update. For more information, see Note <u>19466</u>.
- 2. The transport tool tp has at least Version 380.07.22 and You use a kernel with at least Release 7.20. The transport tool R3trans has at least the version from AUG/06/2013.
- 3. Ensure that your system has 5MB available in the transport directory.

## 2. Prepare the installation/Upgrade

#### To load the package with the add-on installation tool from the application server

- Log on as user: <sid>adm to UNIX
  <SID>OFR to AS/400 (IBM eServer iSeries)
  <SID>adm to Windows NT
- 2. Change to the transport directory of your SAP System. The transport directory also appears under the name Transaction AL11 under DIR\_TRANS.
- 3. Change to the EPS directory, and then change to the "in" directory.
- 4. Extract SAR Files given In WNCNNxIU.SAR Format (where 'NNx' represent the Winshuttle Function Module Version, with 'NN' being 2-digit number and 'x' being an Alphabet) with latest version of SAPCAR tool, it extracts into a < >.PAT file. Copy the <>.PAT file to the "in" directory.

| WNCNNxIU.SAR version  | SAP System Version           |
|-----------------------|------------------------------|
| WNC11DIU.SAR          | ERP6-70x-731 or ERP6-740-750 |
| WNC <b>71D</b> IU.SAR | ERP6-730                     |
| WNC <b>41D</b> IU.SAR | ERP6-710-711                 |
| WNC91DIU.SAR          | NW(APO)-70x-731-740-750      |
| WNC <b>75D</b> IU.SAR | S4 HANA-1610-751             |
| WNC <b>76D</b> IU.SAR | S4 HANA-1709-752             |
| WNC <b>77D</b> IU.SAR | S4 HANA-1809-753             |
| WNC96DIU.SAR          | NW 740-750-751-752-753       |
| WNC <b>78D</b> IU.SAR | S4 HANA-1909-754             |
| WNC82CIU.SAR          | S4 HANA-2020-755             |
| WNC <b>83B</b> IU.SAR | S4 HANA-2021-756             |

#### Reference Table for Released Winshuttle SAR File Number for Respective SAP System

#### To load the package directly from front-end

Ensure that you have the latest version of the SAPCAR tool available in the sap server.

#### 3. Execute the installation/Upgrade

1. Log on to your SAP System in client 000 as a user with SAP\_ALL-authorization. Do NOT use user SAP\* or DDIC.

To start the installation/Upgrade, call the add-on installation tool transaction code SAINT

| 2 🖉   🙎 🗓       | ]               |             |                                          |           |
|-----------------|-----------------|-------------|------------------------------------------|-----------|
|                 | Add-0           | On Insta    | Allation Tool : Installed Add-ons        |           |
| Add-ons and Pro | econfigured Sys | stems inst  | alled in the system                      |           |
| Add-on/PCS      | Release         | Level       | Description                              | Import cl |
|                 | 600             | 0011        | SAP Enterprise Extension PLM, SCM, Finan | 00 -      |
| A-DFPS          | 600             | 0011        | SAP Enterprise Extension Derense Forces  | 00        |
| A-FINSERV       | 600             | 0011        | SAP Enterprise Extension Financial Servi | 00        |
| A-GLI KADE      | 600             | 0011        | SAP Enterprise Extension Global Trade    | 00        |
|                 | 600             | 0022        |                                          | 00        |
| A-IPPE          | 400             | 0011        | SAP IPPE                                 | 00        |
| A-PS            | 600             | 0011        | SAP Enterprise Extension Public Services | 00        |
|                 | 600             | 0011        |                                          | 00 -      |
| CC-DIMI         | 000             | 0011        |                                          | 4 >       |
| Status/Remarks  |                 |             |                                          |           |
|                 | ew shows you t  | he installe | d Add-ons and Preconfigured systems      |           |
| 1 ne overvie    | ew snows you t  | ne installe | a Add-ons and Preconfigured systems      |           |

#### In SAINT from Menu

Installation Package > Load Packages > Front End

Upload file WNCNNxIU.SAR Decompress to < >.PAT file

# After upload and decompress.

| Status/Remarks                                                           |          |
|--------------------------------------------------------------------------|----------|
| 1 The overview shows you the installed Add-ons and Preconfigured systems |          |
| - Choose [START] to start an installation or an upgrade                  |          |
|                                                                          |          |
|                                                                          |          |
|                                                                          |          |
|                                                                          |          |
| Back Start                                                               | X Cancel |

Click Start.

| lation |
|--------|
|        |
|        |
|        |
|        |
|        |
|        |
|        |

# Vx = 20.2.8

Select the Add-on and click Continue.

| Software Comp.                   | Target Support Package                                                | Level      | Calculated Package      | Level |
|----------------------------------|-----------------------------------------------------------------------|------------|-------------------------|-------|
| WINSHTLQ                         | <b></b>                                                               |            | SAPK-NN×COINWINSHTLQ    | 0000  |
| SAP_BASIS                        | •                                                                     |            |                         |       |
| SAP_ABA                          | •                                                                     |            |                         |       |
| PI_BASIS                         | •                                                                     |            |                         |       |
| ST-PI                            | •                                                                     |            |                         |       |
| SAP_BW                           | •                                                                     |            |                         |       |
| SAP_AP                           | •                                                                     |            |                         |       |
| SAP_APPL                         | •                                                                     |            |                         |       |
| Status/Remarks<br>You can exte   | and the installation queue with f                                     | urther Su  | oport Packages          |       |
| - Choose [CONT<br>- Choose [BACK | TINUE] to start the calculation of<br>] to go back to the Add-on sele | f the exte | nded installation queue |       |

Click Continue.

| anacatación queue                     | Software Components                                                                  |                                                              |                |               |
|---------------------------------------|--------------------------------------------------------------------------------------|--------------------------------------------------------------|----------------|---------------|
| OCS packages for im                   | port                                                                                 |                                                              |                |               |
| OCS Package                           | Package type                                                                         | Software Compo                                               | Release        | Short descric |
| SAPK-NN×COINWINSHTI                   | QInstallation                                                                        | WINSHTLQ                                                     | NNx            | WinshuttleFM  |
|                                       |                                                                                      |                                                              |                |               |
|                                       | _                                                                                    |                                                              |                |               |
|                                       | 4 2                                                                                  |                                                              |                | 4 >           |
| Status/Remarks                        | oner mut he impeted u                                                                | han installing the Add                                       |                |               |
| You have not select Choose [CONTINUE] | ages must be imported w<br>ted any further Support Pa<br>] to add Modification Adju: | nen installing the Add-<br>ackages<br>stment Transports to t | on<br>he queue |               |

Click Continue.

| 🔄 Ad | d Modification Adjustment Transports to the Queue                   | X |
|------|---------------------------------------------------------------------|---|
| 0    | Do you want to add Modification Adjustment Transports to the queue? |   |
|      | Yes No Info                                                         |   |

If this window appears, this component has an independent and unique namespace assigned by SAP. Click **No**.

| The Add-On WINSH                      | ILQ rel.NNx is being installed.                                                        |
|---------------------------------------|----------------------------------------------------------------------------------------|
| To avoid already<br>with Add-On Inst, | known problems, read SAP Note 822380 "Known Problems<br>/Upgr in SAP NW 7.0x AS ABAP". |
| The installation the individual mo    | queue is imported using the following start options for odules:                        |
| Preparation:                          | 🕅 Start in dialog                                                                      |
| Import 1:                             | In the continue in dialog                                                              |
| Import 2:                             | 🔿 Continue in dialog                                                                   |
| Clean Up:                             | ➡ Continue in dialog                                                                   |
|                                       |                                                                                        |
|                                       |                                                                                        |

Click Start options.

| 🔄 SAINT: Start opti | ons for the queue              | × |
|---------------------|--------------------------------|---|
| Chosen start option | s for the import modules       |   |
| Preparation:        | 🔎 Start in background          |   |
| Import 1:           | ➡ Continue in background       |   |
| Import 2:           | ➡ Continue in background       |   |
| Clean Up:           | ➡ Continue in background       |   |
| Start options       | Import I   Import 2   Clean Up |   |
| OStart in dialog in | nmediately                     |   |
| Planned start       |                                |   |
| No start after      |                                |   |
|                     |                                |   |
|                     |                                |   |
|                     |                                | × |

Select Start in background immediately and click the Green Tick Mark to continue.

| The Add-On WINSH                     | TLQ rel.NNx is being installed.                                                        |
|--------------------------------------|----------------------------------------------------------------------------------------|
| To avoid already<br>with Add-On Inst | known problems, read SAP Note 822380 "Known Problems<br>/Upgr in SAP NW 7.0x AS ABAP". |
| The installation the individual m    | queue is imported using the following start options fo<br>odules:                      |
| Preparation:                         | No Start in background                                                                 |
| Import 1:                            | Continue in background                                                                 |
| Import 2:                            | ➡ Continue in background                                                               |
| Clean Up:                            | Continue in background                                                                 |
|                                      |                                                                                        |

Click Import (Green Tick mark) to continue.

| Open data extraction requests                                            |
|--------------------------------------------------------------------------|
| [음고 Skip] 🛛 📮 Cust. Cockpit                                              |
|                                                                          |
| Phase CHECK_REQUIREMENTS: Explanation of Errors                          |
| Open Data Extraction Requests                                            |
| The system has found a number of open data extraction requests. These    |
| should be processed before starting the object import process, as        |
| changes to DDIC structures could prevent data extraction requests from   |
| being read after the import, thus causing them to terminate. You can     |
| find more information about this problem in the SAP Notes 1081287,       |
| 1083709 and 328181.                                                      |
| Call the Customizing Cockpit data extraction transaction and process all |
| open extraction requests.                                                |

If this window appears, the add-on has independent unique namespace. Click Skip.

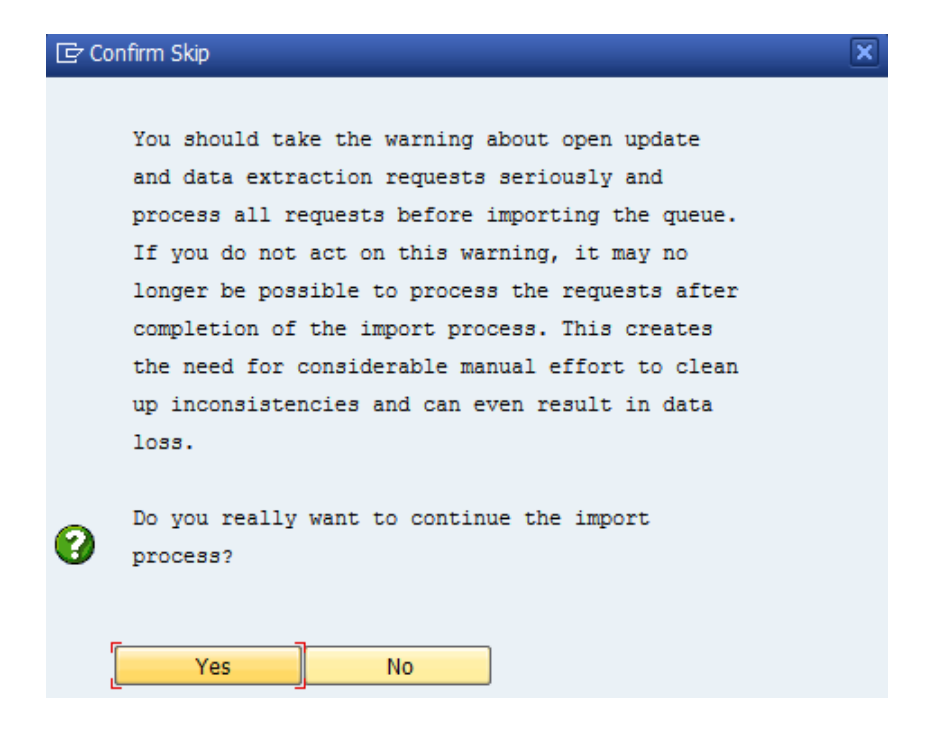

Click Yes to continue import.

| Status/Remarks                                               |                       |
|--------------------------------------------------------------|-----------------------|
| You can only use the display mode                            |                       |
| Reason: Background import job is scheduled to start on 08.02 | .2018, 17:00:58       |
| The Add-on installation is currently in phase CHECK_REQUIR   | EMENTS                |
| - Choose [LOGS] to display the import logs                   |                       |
|                                                              |                       |
|                                                              |                       |
| 🔓 Back 🕞 Continue <mark>드 Logs</mark>                        | Screen 5 / 6 🔀 Cancel |

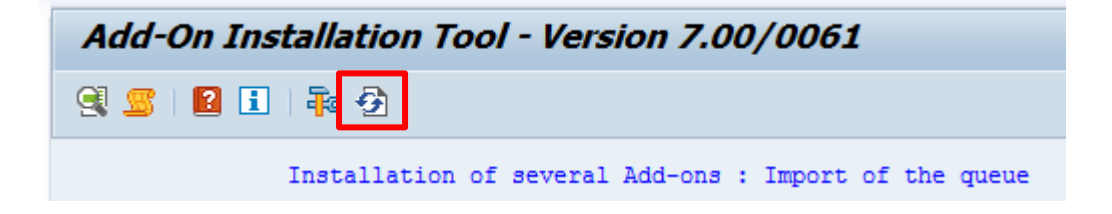

Click Refresh until the import finishes.

| - Choose [LOGS] to display the import logs<br>- Choose [FINISH] to complete the installation |  |
|----------------------------------------------------------------------------------------------|--|
| - Choose [FINISH] to complete the installation                                               |  |
|                                                                                              |  |
|                                                                                              |  |
|                                                                                              |  |
|                                                                                              |  |
|                                                                                              |  |

When the installation/Upgrade finishes, see the Logs.

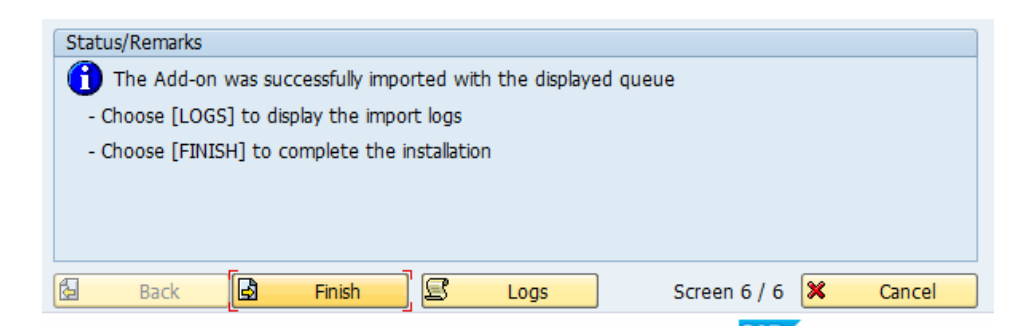

After you have checked the logs, go back to previous screen and click **Finish** to complete the process.